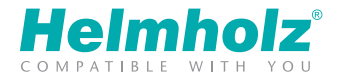

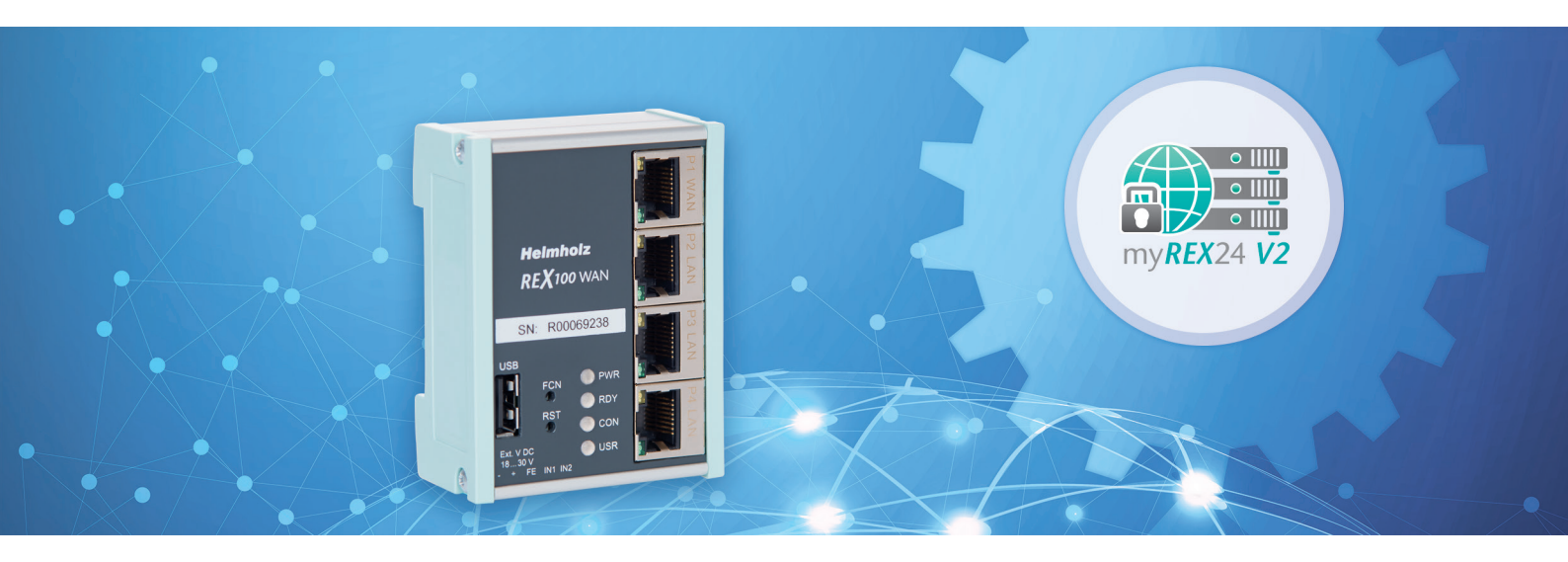

# Quick Start Guide REX 100 WAN|WiFi

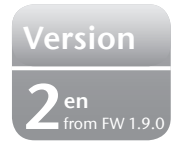

www.helmholz.de

# Contents

| 1.  | Introduction                                           | 3  |
|-----|--------------------------------------------------------|----|
| 2.  | Preparing the REX 100 unit                             | 3  |
| 3.  | Access to the myREX24-V2 portal                        | 4  |
| 4.  | Initial router configuration via the myREX24-V2 portal | 6  |
| 5.  | Router configuration transfer options                  | 8  |
| 6.  | Establishing a VPN connection to your REX 100          | 17 |
| 7.  | Tips and tricks                                        |    |
| 8.  | Remote maintenance of Ethernet CPUs                    | 20 |
| 9.  | Description of LEDs and buttons                        | 21 |
| 10. | Restoring the REX 100 router to its default settings   | 21 |
| 11. | Load configuration/firmware update from USB stick      | 22 |
| 12. | Technical data                                         |    |
|     |                                                        |    |

# 1. Introduction

The REX 100 is an industrial router suitable for worldwide remote access to IP-enabled devices (PLCs, HMIs, IP cameras, etc.) It is mounted on the DIN rail.

This Quick Start Guide explains the basic settings in the myREX24 portal and shows how to transfer the configuration made there to the REX 100 unit.

**Important advance information:** Please use the most current version (as of v3.7.0) of the dial-up software "shDIALUP" for commissioning. You can acquire it as a download at www.helmholz.de.

The current firmware must be installed on all REX 100 routers for successful connection with the myREX24 V2 portal. Write down the serial number and MAC address of your REX 100 router before installing the router in your system. You will need the serial number in order to configure the REX 100!

# 2. Preparing the REX 100 unit

### 2.1 REX 100 WiFi

Connect a WiFi-compatible antenna and ensure that a radio connection to a WLAN access point (e.g. DSL modem) is possible. Antennas are available separately as accessories.

The LAN ports P1 to P4 are available for connection to the machinery network and for commissioning via PC. They are also active when the REX 100 router has no connection with the Internet.

### 2.2 REX 100 WAN

Connect the WAN port of the REX 100 (P1 WAN) to the network/router or DSL modem being used to establish the Internet connection. The LAN ports P2 to P4 are available for connection to the machinery network and for commissioning via PC.

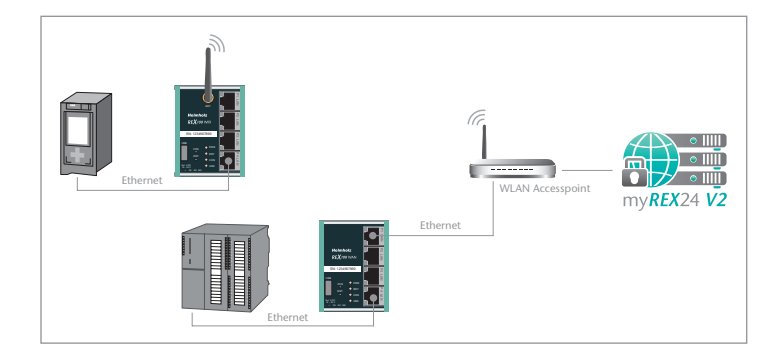

### 2.3 Connection

The REX 100 must be supplied with 24 V DC at the wide range input 18 - 30 V DC via the provided connector plug.

The terminal (FG) is for the functional ground. Connect this correctly with the reference potential.

### 2.4 Digital inputs IN1 and IN2

The alarm inputs can be activated with potential-free switches, buttons or relay contacts. E-mail recipients who need to be notified are configured and activated via the alarm management in the myREX24-V2 portal. Depending upon the setting, it is possible to initiate the establishing of a connection to the myREX24-V2 portal via IN1. The use of these functions is optional.

The green PWR LED lights up when the supply voltage is switched on. The boot process starts following the internal system check (duration of approx. 25 sec.), which is indicated by the blinking RDY LED (for approx. 90 sec.). The REX 100 is ready for operation as soon as the RDY LED lights solid.

# 3. Access to the myREX24-V2 portal

REX 100 routers can be fully configured using the myREX24 portal. A secure connection with the portal is required to this purpose:

- For complete hardware project planning of a REX 100 router, the remote client software shDIALUP must be used in order to establish a VPN connection.
- Alternatively, you could also create the configuration with an HTTPS-secured direct call up from your browser. The call up is realized with the following URL: https:// v2.myREX24.net.

Please always use your myREX24-V2 portal access data to log in. You can find further information in the manual for the myREX24-V2 portal.

The various ways to transfer the configuration you have created to the REX 100 are described in this Quick Start Guide.

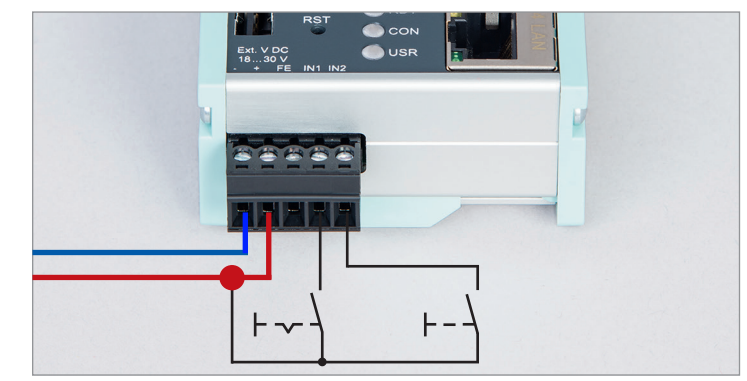

### 3.1 Registering

If you don't yet have a myREX24-V2 portal account, you can register under www. myREX24.net. Fill out the required fields there. After your data is checked by our service team (Mon.-Fri. 8 a.m. to 5 p.m. CET), you will receive two separate e-mails with the access data. One e-mail contains the user name, the second the password.

The software required for establishing the connection with the myREX24-V2 portal (shDIALUP and shCHECK) can be found in the download area under www.helmholz. de. There you can also download further documents with additional example applications at any time.

### 3.2 Log in to the myREX24 portal

Once you install and start the shDIALUP software, you can use your login data to log in to the myREX24 portal. Select "V2.myrex24.net" in the server selection field.

#### Notes:

- Alternatively, the login page can also be reached under: https://v2.myrex24.net.
   Any up-to-date browser can be used for this purpose. Chrome and Firefox have been successfully tested.
- Your login name is composed of a user name preceding the @ character and the name of your company. Example: admin@helmholz
- Following the initial login, you will be prompted to register a new, individual password for your account.
- If necessary, you can also create and administer additional users after logging into the myREX24-V2 portal.

| Request a      | access                  |                        |
|----------------|-------------------------|------------------------|
| You can reques | t an access for the myR | EX24 portal here.      |
| 🖄 Download (   | General Terms and Con   | ditions for myREX24.ne |
| Company:       |                         |                        |
| Salutation*:   | Mr ○ Mrs     Mrs        | Title:                 |
| First name*:   |                         |                        |
| Last name*:    |                         |                        |

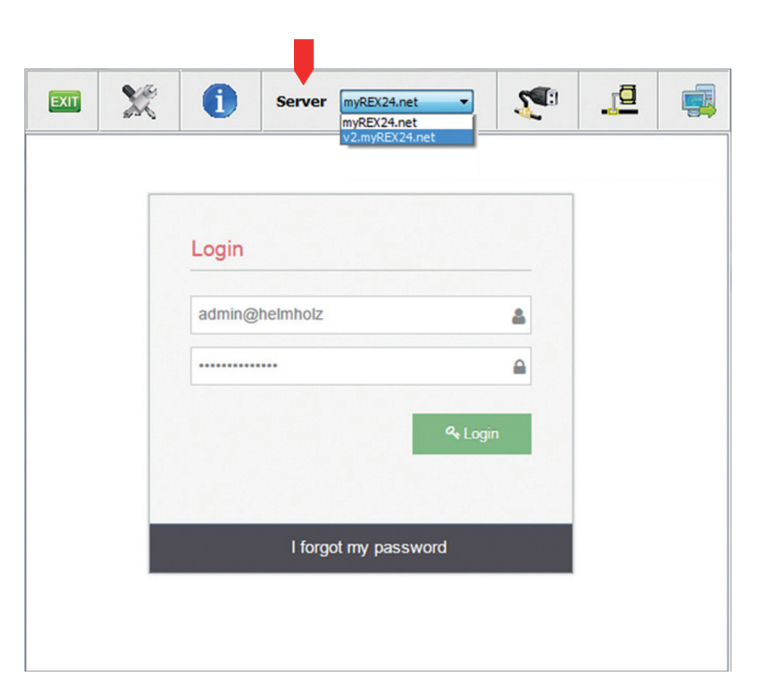

# 4. Initial router configuration via the myREX24-V2 portal

The following information goes over the basic configuration steps required in order to be able to establish a VPN portal connection. A description of the expanded functions can be found with the online help or in the manuals/white papers.

As soon as you have successfully logged into the portal for the first time, you will be prompted to individualize your access data once (user names/passwords). Only subsequent to this can a new project be created.

### 4.1 Create new project

Naviaation: Administration > Projects

Click on the plus + in the project overview and assign a project name in the subsequent window (all other entries/information can be provided later).

### 4.2 Creating a new device

Navigation: Administration > Projects > Project (here: "Project1")

Click on the plus *t* in the selected project and then on "Create new device".

Only the selection of the type, the assignment of a unique name and the entry of the serial numbers are necessary for the initial/minimal configuration in the menu "Device" under the tab "Device." The name can be freely selected, but only the following numbers and/or letters are allowed: 0 to 9, A to Z, a to z (without spaces).

#### Notes:

- The name must start with a letter. Umlauts, special characters, and spaces are not permitted. Double designations are also not possible in the "Name" field.
- The serial number always starts with the letter "R", followed by eight numbers (0-9).

After saving your information, you will be automatically forwarded to the device settings.

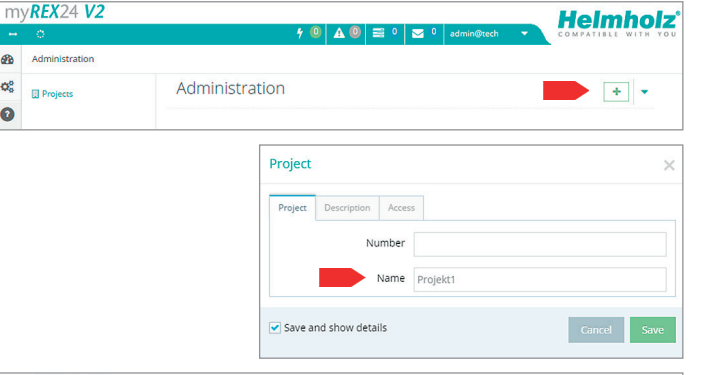

8

Q<sup>o</sup>

0

| m          | / <b>REX</b> 24 <b>V2</b> | Helmholz            |
|------------|---------------------------|---------------------|
|            | 🔿 🕴 🖌 🔍 🚽 🖓 admin@tech    | COMPATIBLE WITH YOU |
| -          | Administration > Projekt1 |                     |
| <b>Q</b> 0 | - Projekt1                | + 2                 |
|            |                           | Create new device   |
|            | Project                   | Import devices      |
| •          | Name Projekt1             |                     |
| U          |                           |                     |

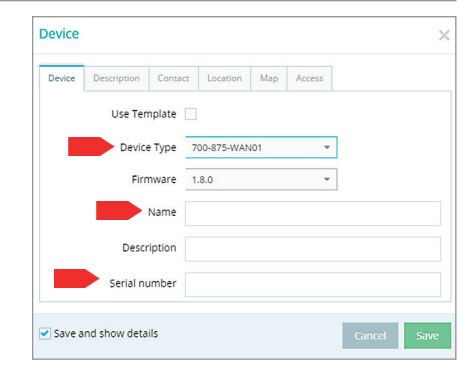

### 4.3 Configure REX 100 (connection data)

Only the "Interfaces" menu is relevant for the initial configuration.

Navigation: Administration > Projects > Project (selected project) > New Device (selected device)

Click on the editing symbol  $\fbox$  in order to process the settings of the relevant submenu.

The following menus are significant for the initial configuration:

 LAN All REX 100 routers come with a LAN-side IP address of 192.168.0.100/24 as a default. Modify the IP address and the subnet mask in keeping with the specifications from the machinery network.

**Note:** It can happen that this IP address must be used as a standard gateway for additional TCP/IP components that are connected to the REX 100 for remote maintenance purposes (see page 20, chapter 8).

Internet For the initial configuration it is advisable to choose the action "Always" for the selection field "Connect to server on". Only with this setting does the REX 100 automatically attempt to establish a connection with the myREX24-V2 portal as soon as it is supplied with voltage. When using static IP addresses, the customer specifications for the subsequent router location must be used for the gateway, DNS server, and VPN port.

Prior to defining the pre-selectable VPN port, clarify with the network administrator of the customer whether this is also open on the system side at the customer location (see also page 18, chapter 7).

- WAN Enter the data for the WAN connection here, DHCP or static IP. The corresponding data provides you with the responsible network administrator.
- WLAN (only 700-875-WIF01) Enter the WLAN-specific access data for an access point. The corresponding data provides you with the responsible network administrator.

**Note:** If you enable DHCP, make sure that the DHCP server does not assign the WAN port an IP address that is already in use on the LAN side. IP addresses from two different subnets must be assigned to every router's LAN and WAN ports.

Save the settings. The initial configuration is herewith complete.

| Interfac | es                                                 | ^ |
|----------|----------------------------------------------------|---|
| System   | Access Restricted                                  | ß |
| LAN      | IP: 192.168.0.100 · Netmask: 255.255.255.0         | 8 |
| Internet | Dialout Button / Function Button · External Router |   |
| WAN      | DHCP · DNS Server: 8.8.8.8                         | ß |
| USB      | ☑ Enabled → □ Share data                           | ß |

| vii i Settiii | 63                             |                   |     |        |    |
|---------------|--------------------------------|-------------------|-----|--------|----|
| WiFi Access   | WAN Settings                   |                   |     |        |    |
|               | SSID                           | name of access po | int |        |    |
| Auth          | entication Mode                | WPAPSK            | •   |        |    |
| E             | ncryption Mode                 | AES               | Υ.  |        |    |
|               | Encryption Key                 |                   |     |        | ۲  |
|               | Encryption Key<br>confirmation | •••••             |     |        | ۲  |
|               | Channel                        | Auto              | •   |        |    |
|               |                                |                   |     |        |    |
|               |                                |                   |     | Cancel | Sa |

# 5. Router configuration transfer options

The created device configuration can be transferred to the actual REX 100 unit in a variety of ways.

1. Download to PC

The configuration file is saved on the PC and subsequently transferred to the REX 100 using a USB stick (page 9, chapter 5.1).

You can choose this procedure when the REX 100 router cannot be reached through either the local network (LAN) or through the Internet during commissioning. Pre-requisite: the configuration PC has a connection with the myREX24-V2 portal.

2. Prepare for Synchronization (First Start Assistant in the REX 100 necessary)

To this purpose you provide the configuration data for downloading in the portal. The configuration is automatically transferred to the REX 100 as soon as the REX 100 connects with the portal. (Page 10, chapter 5.2).

Prerequisite/conditions:

- The REX 100 can create a connection with the myREX24-V2 portal via the Internet.
- You have preconfigured the connection data via the web interface of the REX 100 (First Start Assistant).
- The REX 100 can be authenticated at the portal on the basis of its unique serial number.
- 3. Submit to device

The configuration is transferred via a local LAN connection of the computer on which shDIALUP is running (see page 15, chapter 5.3).

You can select this procedure if the REX 100 can be reached directly through the local network (LAN). The IP address settings of the network adapter are not relevant here.

Note: We recommend the "Submit to Device" variant for the initial configuration.

| 📕 shDL4    | LUP V3.6 R0.0                     |                         |       |          |                   |            |          | • 🗙  |
|------------|-----------------------------------|-------------------------|-------|----------|-------------------|------------|----------|------|
| EXIT       | Server v2                         | .myREX24.net            |       |          | Y                 | <b>S</b>   | <u>_</u> | -    |
| my         | /REX24 V2                         |                         |       |          |                   | Hol        | mho      | 17 1 |
|            | 0                                 | ÷ (                     | 0 🗚 0 | ≥ ° ≥ °  | admin@tech 🚽      | COMPATI    | BLE WITH | YOU  |
| B          | Dashboard > Geraet1 > Geraet1     |                         |       |          |                   |            |          |      |
| ¢°         | Geraet1                           |                         |       |          | F @               | @ 🕹        |          |      |
|            |                                   |                         |       |          | Download to PC    |            |          |      |
| 101        | Information - 700-875-WAN01       |                         |       |          | Prepare for Synch | ronization | 8 ~      |      |
| 0          | Interfaces                        |                         | ~     | Services | Submit to Device  |            | ~        |      |
| Time: 00.1 | 0.30, User: admin@tech, Port:1194 |                         |       |          |                   |            |          |      |
| Connecti   | on established                    | myREX24 Service running | usb   |          | COM >>            | VCOM4      |          | al   |

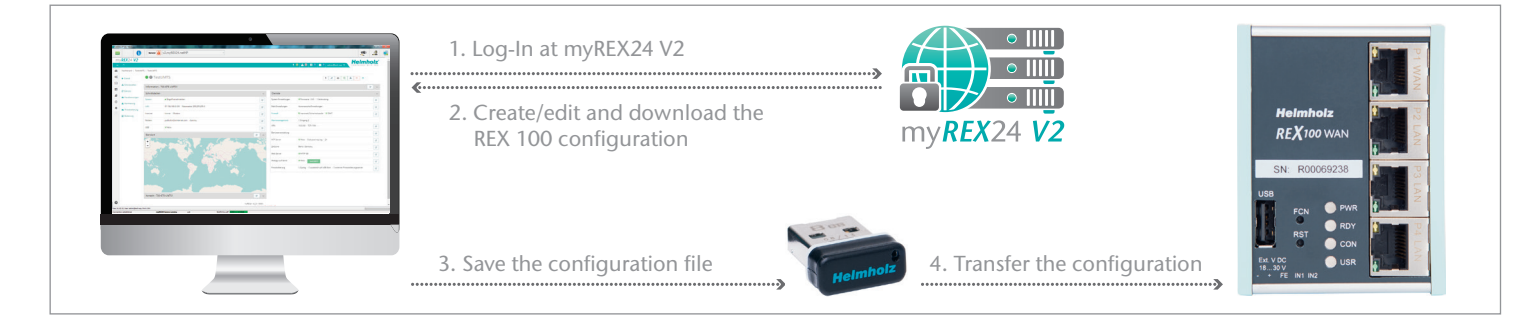

The USB-based configuration method can be used if the REX 100 cannot be reached either through the local network (LAN) or through the Internet. The prerequisite for this is a PC with a USB terminal, an Internet connection to the myREX24-V2 portal and an FAT-formated USB stick.

In the myREX24-V2 portal, select the "Download to PC" option in the device settings.

Download the configuration file provided by the myREX24 portal to your PC and save it on a FAT-formated USB stick. The file is called myrex24.mbn for the initial commissioning of the REX 100. All of the following configuration files generated for this router are automatically generated by the system as myrex24.mbnx. Never rename this file.

M shDIALUP V3.6 R0.0 - 0 -X <u>p</u> EXIT Server v2.mvREX24.net mv**REX**24 V2 Helmholz' 9 O A O I Dashboard > Geraet1 > Geraet1 80 • Geraet1 ¢° 1 2 2 2 -Download to PC Information - 700-875-WAN01 Submit to Device Interfaces Services Ø ime: 00.10.30, User: admin@tech, Port: 1194 Connection established myREX24 Service running ush

Now carry out the steps described on page 22 in chapter 11 "Load configuration/ firmware update from the USB stick."

### 5.2 Prepare for synchronization with the "First Start Assistant"

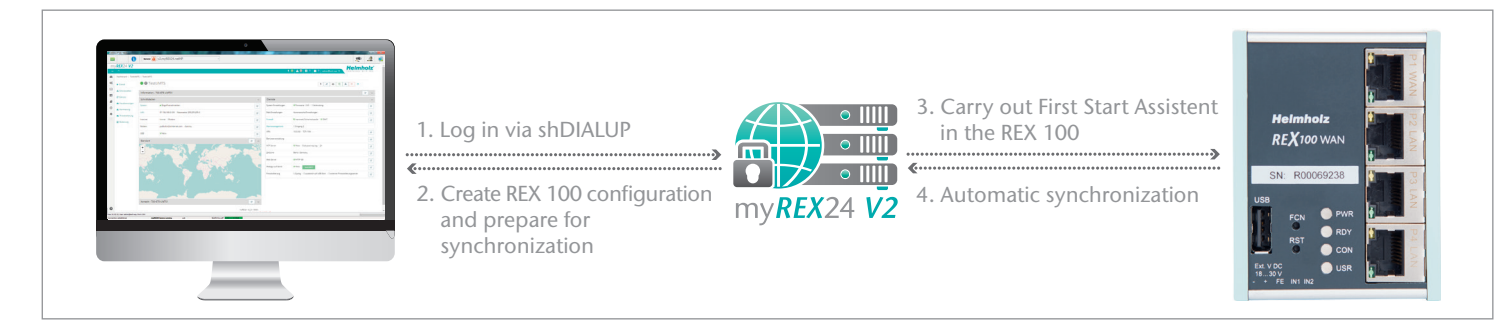

#### 5.2.1 File configuration in the myREX24-V2 portal to be picked up

As soon as the REX 100 router has established an Internet connection with the portal, the REX 100 is automatically verified for your account on the basis of its unique serial number and the configuration is automatically transferred to the REX 100. This method is also ideal in the event that you need to carry out retroactive changes to the device settings.

Prerequisite/conditions:

- The device configuration was created in the myREX24-V2 portal. The serial number has been correctly entered.
- The REX 100 was preconfigured via the web interface with the connection data (First Start Assistant).
- The REX 100 has a connection to the Internet (WAN, WLAN).

Click on the symbol for the selection of the type of transfer and then on "Prepare for Synchronization".

No further settings are required for the basic configuration. Click on "Synchronize".

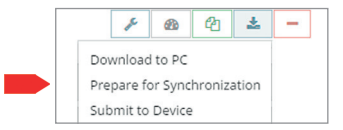

| Synchronize       | ×                                         |
|-------------------|-------------------------------------------|
| Active Time       | 1 Quarter 💌                               |
| Information Mail  | when Client fetches Configuration!        |
| Confirmation Mail | when Client wants to fetch Configuration! |
| Key needed        |                                           |
|                   | Cancel Synchronize                        |

#### 5.2.2 Calling up the "First Start Assistant" through the browser

You can also determine the Internet access of the REX 100 directly in the web interface of the router via the "First Start" website. This is relevant in the event that the REX 100 has not yet been configured through one of the other configuration paths (with the PC via LAN or via USB stick).

In the delivery condition, the REX 100 has the LAN IP address setting 192.168.0.100 with the subnet mask 255.255.255.0. In order to reach the REX 100 through your local LAN connection, the network setting of your PC may need to be adjusted. To this purpose, open the properties of your LAN connection and adjust the IPV4 address and the subnet of the computer (e.g. IP: 192.168.0.99/SNM: 255.255.255.0). The website can then be reached for subsequent configuration with the URL: http://192.168.0.100.

Authenticate yourself with the user: **helmholz** and the password: **router**. The First Start Assistant then opens.

**Note:** Make sure that there are no address space conflicts with any other network interfaces (do not assign the same IP address more than once) in order to be able to communicate with the REX 100 unit properly.

In the case of wired models, access to the Internet can only be established through the "External Router" on the system side. To this purpose, the WAN interface must be connected with the customer server/DSL modem.

In the case of WLAN variants, you must have the login data for the access point.

If you select "DHCP", no IP address adjustments need to be carried out. "DHCP" is the usual setting for WLAN participants. The settings for access through a proxy server can also be stored in this input screen as needed.

**Note:** It may be necessary to approve the MAC address of the REX 100 in the higher level DSL modem or the firewall. If it should not be possible to establish a connection, please ask your network administrator whether a MAC address filter has been activated.

#### REX 100 WAN

The values for the statically set WAN port are established by the responsible network administrator. The settings for access through a proxy server are also stored in this input screen as needed.

| Internet                                         | Unittype: 700-875-WAN01 (1.5.0) · Serial | number: R00069783 |
|--------------------------------------------------|------------------------------------------|-------------------|
| Enter the settings that are necessary for the in | Iternet connection!                      |                   |
| Internetconnection                               | External Router / Firewall / WLAN        | Ŧ                 |
|                                                  | Next » 🗶 Cancel                          |                   |

| WAN Settings                                  |                   | Unittype: 700-875-WAN01 (1.5.0) · Serialnumber: R0006 |
|-----------------------------------------------|-------------------|-------------------------------------------------------|
| Enter your WAN Settings for the ethernet sint | ernet connection  |                                                       |
| WAN Typ                                       | DHCP              | v                                                     |
| Gateway                                       | Gateway           |                                                       |
| DNS Server                                    | DNS Server        |                                                       |
| Use Proxy                                     | 0                 |                                                       |
|                                               | « Previous Next » | ¥ Cancel                                              |

| WAN Settings                                    |                  | Unittype: 700-875-WAN01 (1.5.0) - Serielnumber: R0006978 |
|-------------------------------------------------|------------------|----------------------------------------------------------|
| Enter your WAN Settings for the ethernet<>inter | ernet connection |                                                          |
| WAN Typ                                         | Static IP        | v                                                        |
| IP-address                                      | 192.168.1.100    |                                                          |
| Netmask                                         | 255.255.255.0    |                                                          |
| Gateway                                         | Gateway          |                                                          |
| DNS Server                                      | DNS Server       |                                                          |
| Use Proxy                                       |                  |                                                          |

#### REX 100 WiFi

The access data for the WLAN-specific settings are established by the responsible network administrator. The settings for access through a proxy server are also stored in this input screen as needed.

| WLAN Settings                               | Unitty               | pe: 700-875-WIF01 (1.6.0) · Serialnumber: R0007054 |
|---------------------------------------------|----------------------|----------------------------------------------------|
| Enter your WLAN Settings for the connecting | to the Accesspoint   |                                                    |
| SSID                                        | name of access point |                                                    |
| Authentification Mode                       | WPA2PSK              | *                                                  |
| Encrypt Mode                                | AES                  | ٣                                                  |
| Key<br>Use Proxy                            |                      |                                                    |
|                                             | « Previous Next »    | × Cancel                                           |

Select the following setting from the list of portal servers: "V2 Europe". The code for the session key is optional and is established with the initial configuration. No entry must be made for the initial commissioning.

Confirm with "Next".

The settings in the assistant are now complete. Click on "Apply". The REX 100 saves the entries and you are then forwarded to the "Device status" page (page 15, chapter 5.3). The individual connection steps are displayed there for informational purposes. As soon as the REX 100 has successfully connected with the myREX24-V2 portal through the Internet, it picks up the configuration stored for it and activates it automatically.

| ettings             |                                                       |                                                                                                    |
|---------------------|-------------------------------------------------------|----------------------------------------------------------------------------------------------------|
| Cloudserverlist     | V2 Europe                                             | Ŧ                                                                                                    |
| server address/name | vpn-v2.myrex24.net                                    |                                                                                                    |
| Session-Key         | Session-Key                                           |                                                                                                    |
|                     | Cloudserverlist<br>server address/name<br>Session-Key | Cloudserverlist         V2 Europe           server address/name         vpn-v2.myrex24 net           session-Key         Session-Key |

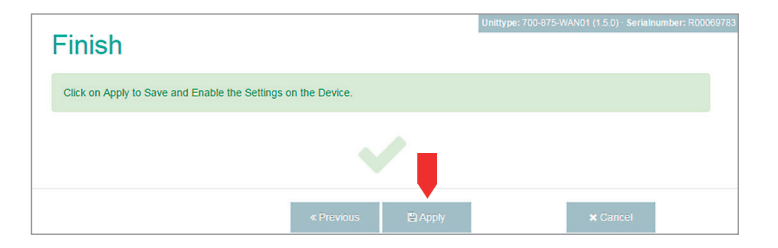

#### 5.2.3 Synchronization of the myREX24-V2 portal configuration

As soon as the REX 100 has logged into your account in the portal, you can transfer retroactive changes to the REX 100 at any time with "Synchronize". Where there is an existing myREX24-V2 portal connection, the REX 100 checks cyclically whether there is a new configuration available for its serial number and then loads it automatically. When, for example, you have edited the LAN IP address, the **O** "Device configuration is not up to date" symbol appears next to the Online LED.

Click here to initiate the synchronization. Alternatively, the corresponding menu can also be opened via the symbol  $\begin{bmatrix} \pm \\ \pm \end{bmatrix}$ .

The synchronization function must always be confirmed through the following dialog. In this menu you can define additional security aspects as required.

When you generate a unique key for the download here, this must be entered in the "First Setup Assistant" at the REX 100 website for purposes of verification (page 10, chapter 5.2.1).

| m  | / <b>REX</b> 24 <b>V2</b>    |     |     |            |     |            |             | Heli        | mh    | olz    |
|----|------------------------------|-----|-----|------------|-----|------------|-------------|-------------|-------|--------|
|    | 0                            | 7 🔍 | ▲ 0 | <b>■</b> ° | ≥ ° | admin@tech | -           | COMPATIE    | LE WI | тн үоџ |
| æ  | Dashturd > Geraet1 > Geraet1 |     |     |            |     |            |             |             |       |        |
| ¢° | • • Geraet1                  |     |     |            |     |            | e B         | 10 ±        | -     | •      |
|    | 3                            |     |     |            |     |            | Download    | to PC       |       |        |
|    | Information - 700-875-WAN01  |     |     |            |     |            | Synchroniz  | e           | Ø     | $\sim$ |
| -  | Interfaces                   |     | ~   | Service    | s   |            | Submit to I | Device      |       | ~      |
| 0  |                              |     |     |            |     |            | orce sync   | hronization |       |        |

| Synchronize       |                                 | 5              |
|-------------------|---------------------------------|----------------|
| Active Time       | 1 Quarter 👻                     |                |
| Information Mail  | when Client fetches Configurati | on!            |
| Confirmation Mail | when Client wants to fetch Con  | figuration!    |
| Key needed        |                                 |                |
|                   | Cance                           | el Synchronize |

#### 5.2.4 Device status and diagnostics page

The status page on the REX 100 router's web interface will show the router's connection status and active configuration data. To this purpose, enter the LAN IP address of the REX 100 into the address bar of a browser. The REX 100 must be accessible to this purpose, meaning that the TCP/IP address of a PC must be in the same IP subnet. Authenticate yourself with the standard user: **helmholz** and the password: **router**.

To get more information on each step of the router connection, click on the  $\checkmark$  Info icon in the status fields.

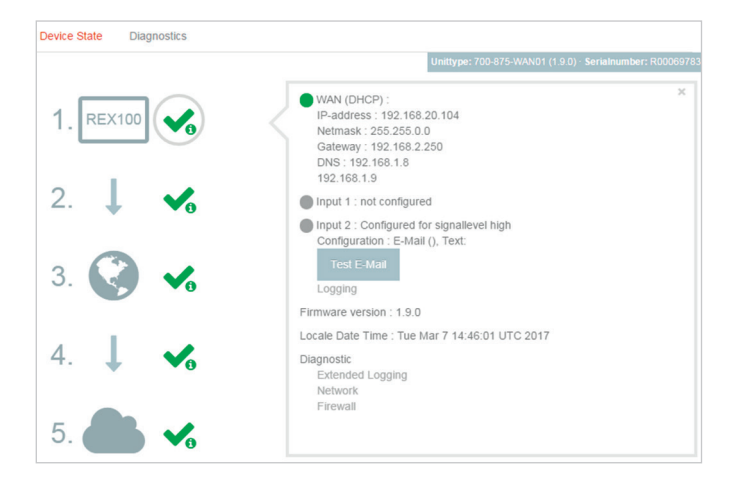

In the event of irregularities or interruptions when establishing the connection, the diagnostics page supports you with troubleshooting. In the event of an error, the technical support of Helmholz requires the respective result from the individual and autonomous test functions.

| Device State Diagnos | tics |            |  |
|----------------------|------|------------|--|
| Ping                 |      |            |  |
| www.google.de        | [    | Ping       |  |
| TraceRoute           |      |            |  |
| www.google.de        | [    | TraceRoute |  |
| NS Lookup            |      |            |  |
| www.google.de        | [    | NS Lookup  |  |
| Port Check           |      |            |  |
| www.google.de        | 80   | Port Check |  |
| Result               |      |            |  |
|                      |      |            |  |

### 5.3 Transfer configuration via a local LAN connection

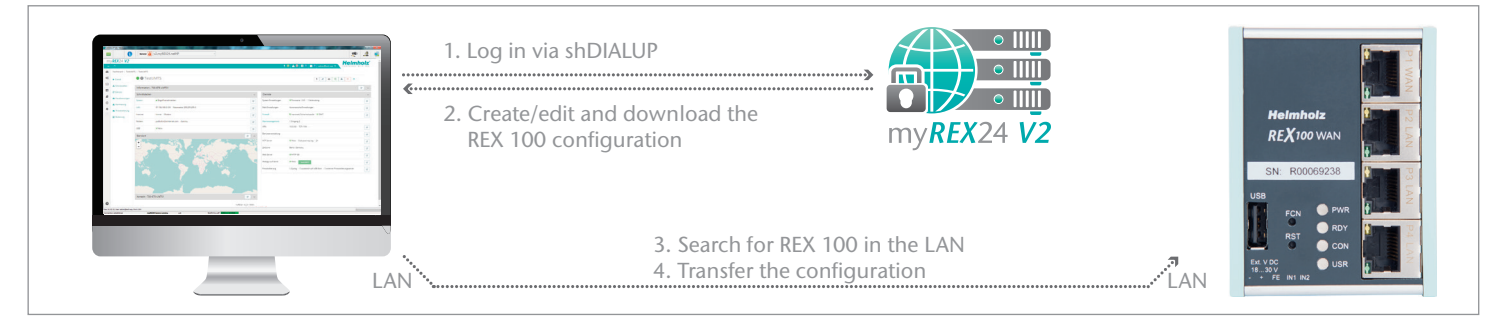

In order to transfer the configuration from a PC through a local LAN connection, the configuration PC must allow for two simultaneous network connections:

- 1. The PC must be active in the Internet with the shDIALUP software
- 2. The PC and the REX 100 to be configured must be connected in the same network via  $\mathsf{LAN}$

In practical terms this is possible as follows:

- PC with two network adapters/Ethernet connections
- Notebook with WLAN and Ethernet connection
- PC or notebook with additional switch at the workspace

Procedure:

- Connect the free LAN port of your PC (LAN adapter) to the REX 100 unit's LAN port with a standard CAT-5 patch cable.
- Select the option "Transfer configuration to the REX 100" in the REX 100 device settings in the myREX24-V2 portal (shDIALUP) (page 8, chapter 5).

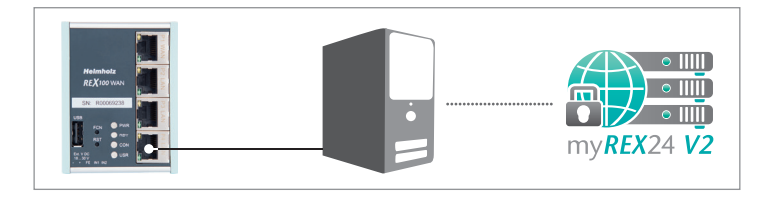

The menu for the transfer function opens (the Windows<sup>2</sup> firewall appears at the first start; allow access to the corresponding network). Select the appropriate network adapter in the "select network adapter" selection menu.

The search starts with a broadcast with "scan". When the REX 100 with the appropriate serial number is found, the transfer can be started with "go>>".

After the configuration has been successfully transferred, the REX 100 automatically carries out a restart and uses the new settings.

In order to leave the menu, click "CANCEL"

| select network adapter |      | 172.16.  | 172.16.0.173 Gigabit PCI Express Network Adapter |                    |                          |                     |                   |  |
|------------------------|------|----------|--------------------------------------------------|--------------------|--------------------------|---------------------|-------------------|--|
|                        |      | searchin | g for device:                                    | R000663<br>R000663 | 96, Type = 700-874<br>96 | I-WAN02, Serialnumb | er sca            |  |
| Serialnumber           | Name |          | Type                                             |                    | IP-Address               | Subnetmask          | MAC               |  |
| R00066396              | R000 | 6396     | 700-874                                          | -WAN02             | 192.168.0.100            | 255.255.255.0       | 24:EA:40:08:03:5C |  |
|                        |      |          |                                                  |                    |                          |                     |                   |  |

# 6. Establishing a VPN connection to your REX 100

**Note:** The following steps presume that the REX 100 has already been configured and that you have successfully logged into your account with shDIALUP.

Logged in REX 100 routers are shown identified with a green circle in the dashboard view. The VPN connection is established by clicking on the connection button  $\boxed{r}$ .

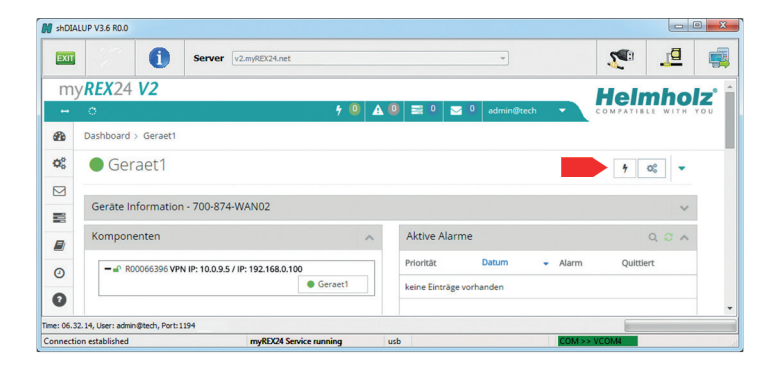

| 🕽 shDIA  | LUP V3.6 R0.0                                                 |    |                            |                   |   |
|----------|---------------------------------------------------------------|----|----------------------------|-------------------|---|
| EXIT     | Server [v2.myREX24.net                                        |    | •                          | <b>1</b>          | - |
| m        | y <b>REX</b> 24 <b>V2</b>                                     |    |                            | Helmhol           | - |
|          | o 7                                                           |    | 🙆 🔜 0 🖂 0 admin@tech 🔹     | COMPATIBLE WITH Y |   |
| <b>B</b> | Dashboard > Geraet1                                           |    |                            |                   |   |
| ¢°       | eraet1                                                        |    |                            | - * -             |   |
|          |                                                               |    |                            |                   |   |
|          | Device Information - 700-875-WAN01                            |    |                            | ×                 |   |
|          | Component Tree                                                | ^  | Active Alarms              | Q 2 A             |   |
| 0        | - R00066396 VPN IP: 10.0.9.5 / IP: 192.168.0.100              |    | Priority Datum - Alarm     | Receipted         |   |
| 0        | • Gerae                                                       | ¢1 | No data available in table |                   | • |
| ne: 06.4 | 4.06, User: admin@tech, Port: 1194, 10.0.9.5 / 192.168.0.0/24 |    |                            |                   |   |
| onnecti  | on established myREX24 Service running                        |    | usb COM                    | >> VCOM4          |   |

The number of active connections is shown in the menu bar.

The connection status with the REX 100 is represented with an orange LED. In order to end the connection of a remote access, please click the in the meantime yellow and animated connection button and then confirm the disconnection of the remote connection.

Once a connection to the REX 100 has been established, all the IP packets that are valid for the applicable LAN network on the system side will be forwarded. Further parameters for the VPN-IP/IP subnet are also shown in the lower status bar for informational purposes.

# 7. Tips and tricks

### 7.1 Establishing of connection isn't working

If the connection to the portal does not work on the first try, please install our "shCHECK" testing tool on a PC. This freely available program checks whether the ports needed to successfully establish a connection to the myREX24 portal have been approved. This means that the network at the system (from which a REX 100 router with WAN interface creates the connection with the Internet) can be checked, as can the network with the PCs meant to connect with the portal via the dial-in software shDIALUP.

Background:

- shDIALUP and the REX 100 establish an outbound TCP connection with the address v2.myrex24.net (5.39.123.21).
- In order to be able to establish a secure connection to the myREX24 server with shDIALUP or REX 100, at least one of the following TCP ports (80, 1194, or 443) required for the VPN tunnel must be open. Port 80 is locked in the example shown to the right. However, the connection with the myREX24-V2 server can be established via ports 443 or 1194.

Please clarify which setting is required in advance with the responsible IT department on site. You can adjust the port correspondingly in the VPN settings of the REX 100.

### 7.2 Device configuration: Services – HTTPS

Alternatively, you can also view the status of your machines with a direct call-up of the myREX24-V2 server from your browser: https://v2.myREX24.net. The connection is HTTPS-secure. Please use your shDIALUP access data to log in. Most myREX24-V2 portal functions are then available.

You can only carry out a remote maintenance connection, the USB/COM-over-IP functions and the "Submit to Device", with the shDIALUP client software.

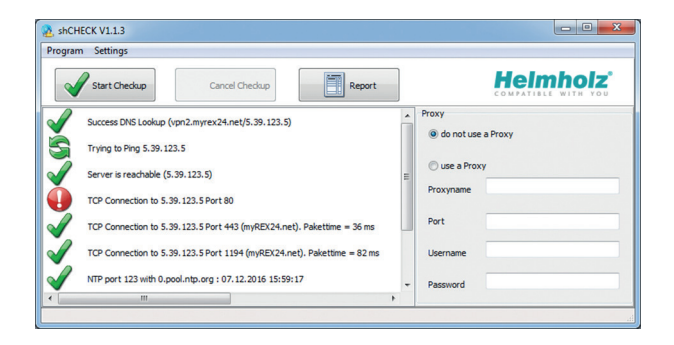

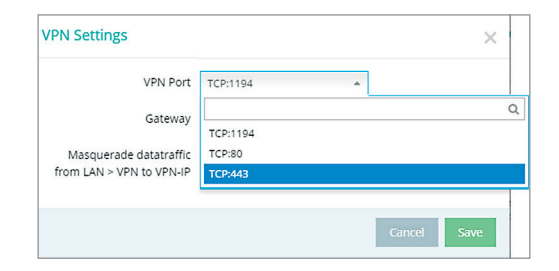

### 7.3 Device configuration: Services – mail settings

If you would like to use the function for the automatic sending of e-mails of the REX 100 (WAN), port 25 (SMTP) may not be blocked in the firewall in the customer network. You can also use alternative e-mail servers to send e-mails.

7.4 Device configuration: Services – NTP server

For purposes of time synchronization of the REX 100, this carries out a comparison at regular intervals. Where necessary, you can individually set the preset NTP server and the interval.

| NTP Settings      | ×                 |
|-------------------|-------------------|
| NTP Server active | V                 |
| NTP Server        | 0.de.pool.ntp.org |
| NTP Interval [h]  | 2                 |
|                   | Cancel Save       |

# 8. Remote maintenance of Ethernet CPUs

The integrated 3 or 4-port switch is suitable for 100 Mbps and full duplex operation and supports auto-crossover and auto-negotiation. No special PROFINET functions are supported.

#### Notes:

- Please note that the P1 LAN interface is started delayed for technical reasons in the event of a device reset/switching on of the device in the case of REX 100 WiFi devices.
- When connecting additional Ethernet participants (PLC/panel) on the REX 100, it must be ensured that the IP addresses of the devices lie within the address range of the LAN interface of the REX 100.

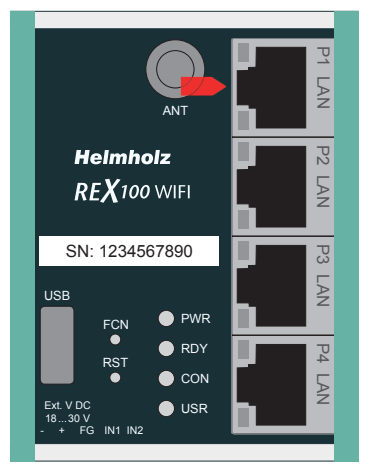

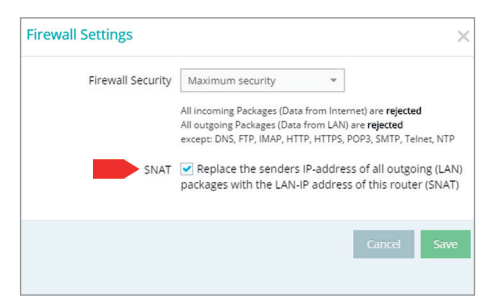

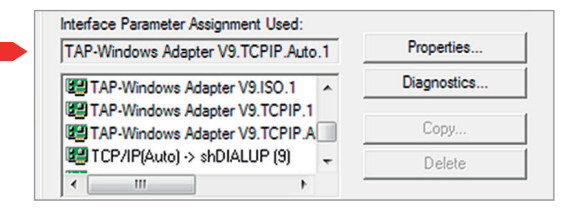

#### Device settings: Services - Firewall Settings - SNAT

With a REX 100, the SNAT function is activated as a default. With this setting, participants for which no gateway\*/router has been entered are reached via the VPN tunnel. For the CPUs and panels of some manufacturers, it can be the case that you need to explicitly enter the gateway\* and deactivate the SNAT function in order that a remote connection with the end device is possible.

\*Gateway: This refers to the LAN IP address of the REX 100.

In order to reach a PLC or a panel via the VPN tunnel, the open VPN adapter must be selected in the corresponding software modules as the interface. The virtual network connection responsible for this is the TAP Windows<sup>2</sup> Adapter V9.

The setting to be selected in the PG/PC interface module from the SIMATIC STEP 7<sup>1</sup> software is emphasized in the detail to the right.

# 9. Description of LEDs and buttons

### 9.1 LED display

| PWR | Indicator light for the power supply                                                                                                    |
|-----|----------------------------------------------------------------------------------------------------|
| RDY | Readiness indicator<br>(this LED must show a solid light after a max. of 110 s)                                                                                                    |
| CON | Off: There is no active Internet or VPN connection<br>Solid light: Internet connection active or possible, but VPN connection<br>inactive<br>Rapid flashing (3 Hz): The router is attempting to establish a VPN connection<br>Flashing (1.5 Hz): VPN connection is active                                                                 |
| USR | <ul> <li>Solid light: When loading default settings, firmware files, or device configurations</li> <li>Flashing (1.5 Hz): A portal configuration was recognized on the USB stick (see FCN button, chapter 9.2.)</li> <li>Rapid flashing (3 Hz): A firmware file was recognized on the USB stick (see FCN button, chapter 9.2.)</li> </ul> |

### 9.2 Button functions

| FCN | 1. Function button used to manually establish a connection with the portal server (see screenshot on page 7, chapter 4.3) $\rightarrow$ Interfaces $\rightarrow$ Internet $\rightarrow$ "Connect to server on") |
|-----|----------------------------------------------------------------------------------------------------|
|     | 2. If the USR LED starts flashing, this means that you have ten seconds to press this button in order to load data from an inserted USB stick.                                                                  |
| RST | Reset button for restarting the router                                                                                                    |

# 10. Restoring the REX 100 router to its default settings

In order to reset the REX 100 to the factory settings, the following steps are necessary:

- Apply a supply voltage (or press "RST") until the PWR LED lights up.
- Wait until the RDY LED flashes.
- Press the FCN button for approx. 10–15 seconds until the USR LED flashes orange.
- After you release the FCN key, the REX 100 reboots and once again has the factory settings

Important: The IP address of the REX 100 LAN interface is reset to 192.168.0.100/24.

# 11. Load configuration/firmware update from USB stick

**Note:** Ensure that either only the firmware file or only the configuration file is found in the root directory of the USB stick. If you wish to update both the firmware and the configuration, carry out the following steps consecutively for each file.

To provide the REX 100 with a configuration or perform a firmware update from a USB stick, please carry out the following steps:

- The start process of the device must be completed (PWR & RDY LEDs light up continuously).
- Don't change the file name and save this in the root directory of a standard FAT-formatted USB stick.
- Insert the USB stick into the USB interface of the REX 100.
- Once the USR LED starts flashing, you will have ten seconds to press the FCN button.
- During the operation, the voltage supply should not be interrupted.
- Once the USR LED lights up continuously, you can release the FCN button, at which point the data will be loaded from the USB stick.
- The process is complete once the PWR and RDY LEDs light up again permanently.

**Note:** Once the configuration file has been successfully transferred, the file will automatically be renamed "Xmyrex24.mbn", making it impossible to accidentally reuse it a second time.

# 12. Technical data

|                                   | REX 100 WAN (700-875-WAN01)                                     | REX 100 WiFi (700-875-WIF01)                                                                                                    |
|-----------------------------------|-----------------------------------------------------------------|----------------------------------------------------------------------------------------------------|
| Dimensions (D x W x H)            | 32 x 59 x 76 mm                                                 | 35 x 59 x 76 mm                                                                                                    |
| Weight                            | Approx. 130 g                                                   | Approx. 130 g                                                                                                    |
| WLAN antenna terminal             | -                                                               | SMA plug (exterior thread)                                                                                                    |
| WLAN standards                    | -                                                               | IEEE802.11b/g & 802.11n (1T1R mode), to 150 Mbps                                                                                                    |
| WLAN specification                | -                                                               | EU (2,412 GHz - 2,472 GHz, 1-13 channels)<br>USA (2,412 GHz-2,462 GHz, 1-11 channels)<br>WPA/WP2, 64/128/152 bit WEP, WPS 802.11b: 1,2,5.5,11 Mbps<br>802.11g: 6,9,12,18,24,36,48,54 Mbps<br>802.11n: (20 Mhz) MCS0-7, up to 72 Mbps<br>802.11n: (40 MHz) MCS0-7, up to 150 Mbps |
| Number of inputs/switching point  | 2/24 V (DC), as per DIN EN 61131-2 Type 2                       | 2/24 V (DC), as per DIN EN 61131-2 Type 2                                                                                                    |
| Router functions                  | Firewall, NAT/PAT, SNAT                                         | Firewall, NAT/PAT, SNAT                                                                                                    |
| VPN                               | OpenVPN                                                         | OpenVPN                                                                                                    |
| Interfaces                        | 1x WAN 10/100 Mbps<br>3x LAN 10/100 Mbps<br>USB 2.0 Type A port | 1x WLAN 802.11b/g/n<br>Four 10/100 Mbps LAN ports<br>USB 2.0 Type A port                                                                                                    |
| Voltage                           | DC 24 V (18 30 V DC, SELV and limited energy circuit)           | DC 24 V (18 30 V DC, SELV and limited energy circuit)                                                                                                    |
| Current draw                      | Max. 250 mA with DC 24 V                                        | Max. 250 mA with DC 24 V                                                                                                    |
| Ambient temperature in operation  | -40 °C +75 °C                                                   | 0 °C +60 °C                                                                                                    |
| Transport and storage temperature | -40 °C +85 °C                                                   | -40 °C +60 °C                                                                                                    |
| Humidity                          | 0 to 95 %, non-condensing                                       | 0 to 95 %, non-condensing                                                                                                    |
| Location of use                   | Dry location                                                    | Dry location                                                                                                    |
| Protection rating                 | IP 20                                                           | IP 20                                                                                                    |
| Certifications                    | CE                                                              | CE                                                                                                    |
| UL                                | UL 61010-1/ UL 61010-2-201                                      | UL 61010-1/ UL 61010-2-201                                                                                                    |
| - Voltage supply                  | DC 24 V (18 30 VDC, SELV and limited energy circuit)            | DC 24 V (18 30 VDC, SELV and limited energy circuit)                                                                                                    |
| - Pollution degree                | 2                                                               | 2                                                                                                    |
| - Altitude                        | Up to 2000 m                                                    | Up to 2000 m                                                                                                    |
| - Temperature cable rating        | 87 °C                                                           | 87 °C                                                                                                    |

#### Notes:

The contents of this Quick Start Guide have been checked by us so as to ensure that they match the hardware and software described. However, we assume no liability for any existing differences, as these cannot be fully ruled out. The information in this Quick Start Guide is, however, updated on a regular basis.

When using your purchased products, please make sure to use the latest version of this Quick Start Guide, which can be viewed and downloaded on the Internet at www.helmholz.de.

Our products contain, among others, open source software. This software is subject to the applicable licensing conditions. We will send you the appropriate licensing conditions, including a copy of the complete licensing text, together with the product. These are also available in our download area of the respective product under www.helmholz.de. We also offer to send you or any third party the complete source code of the applicable open source software as a DVD upon request for a contribution towards costs of 10.00 Euro. This offer is valid for a period of three years as of the delivery of the product.

1) SIMATIC and STEP 7 are registered trademarks of Siemens AG.

2) Windows is a registered trademark of the Microsoft Corporation.

Our customers are important to us. We are pleased to receive suggestions for improvement and new impulses.